## スイッチでのSimple Network Time Protocol(SNTP)ユニキャストサーバの設定

#### 目的

ネットワークでは、システム時間の設定が非常に重要です。同期されたシステムクロックは 、ネットワーク上のすべてのデバイス間の参照フレームを提供します。ネットワークの管理 、セキュリティ保護、計画、およびデバッグのあらゆる側面で、イベントが発生するタイミ ングが決まるため、ネットワーク時間の同期は重要です。クロックが同期されていないと、 セキュリティ違反やネットワークの使用状況を追跡する際に、デバイス間でログファイルを 正確に関連付けることはできません。

同期された時間は、ファイルシステムが存在するマシンに関係なく、変更時間を一貫させる ことが重要であるため、共有ファイルシステムの混乱を軽減します。

Cisco Small BusinessスイッチはSimple Network Time Protocol(SNTP)をサポートしており、有効にすると、デバイスの時刻とSNTPサーバからの時刻を動的に同期します。スイッチはSNTPクライアントとしてのみ動作し、他のデバイスにタイムサービスを提供できません。

この記事では、スイッチでSNMPユニキャストサーバを設定する方法について説明します。

### 該当するデバイス

- •Sx250シリーズ
- •Sx300シリーズ
- •Sx350シリーズ
- •SG350Xシリーズ
- •Sx500シリーズ
- Sx550Xシリーズ

#### [Software Version]

- 1.4.7.05 Sx300、Sx500
- 2.2.8.04 Sx250、Sx350、SG350X、Sx550X

#### スイッチでのSNTPユニキャストサーバの設定

#### SNTPクライアントユニキャストの有効化

Webベースのユーティリティの[システム時刻(System Time)]ページでは、システム時刻、 タイムゾーン、および夏時間(DST)を設定する方法が提供されます。

ステップ1:スイッチのWebベースのユーティリティにログインし、[Display Mode]ドロッ プダウンリストで[**Advanced**]を選択します。

注:この例では、SG350X-48MPスイッチが使用されています。

| Display Mode: | Basic 🔹  | Logout |
|---------------|----------|--------|
|               | Basic    |        |
|               | Advanced |        |
|               |          | ,      |

**注**:Sx300またはSx500シリーズスイッチを使用している場合は、ステップ2に<u>進みます</u>。

<u>ステップ2:[</u>Administration] > [Time Settings] > [SNTP Unicast]の順に選択します。

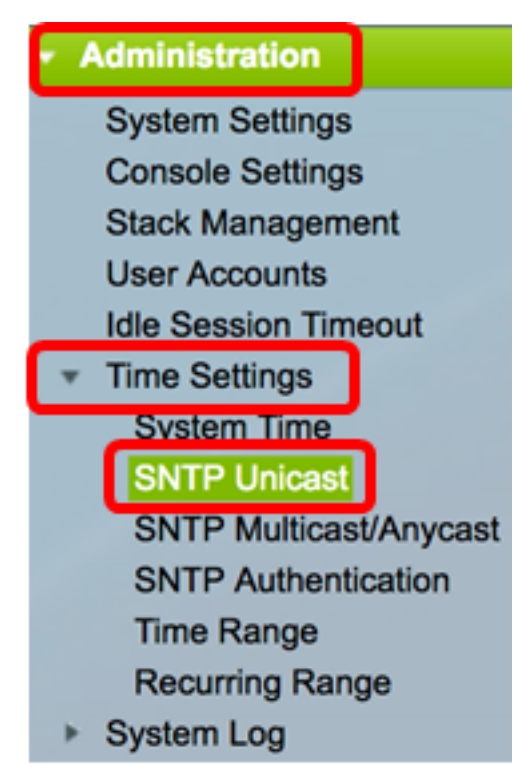

**注**:SNTPクライアントユニキャストを動作させるには、メインクロックソース(SNTPサ ーバ)を有効にする必要があります。この機能を有効にする方法については、ここをクリッ クし<u>て手順を</u>参照してください。

ステップ3:[Enable SNTP Client Unicast] チェックボックスをオンにして、デバイスがユニ キャストSNTPサーバでSNTP事前定義のユニキャストクライアントを使用できるようにし ます。

SNTP Client Unicast: <a>Client Unicast</a>

ステップ4:[IPv4 Source Interface]領域で、SNTPサーバとの通信に使用されるメッセージの 送信元IPv4アドレスとしてIPv4アドレスが使用されるIPv4インターフェイスを選択します。

**注**:[Auto]オプションを選択すると、システムは発信インターフェイスで定義されたIPアドレスから送信元IPアドレスを取得します。

| SNTP Client Unicast:  | Auto    |
|-----------------------|---------|
| IPv4 Source Interface | ✓ VLAN1 |

注:この例では、VLAN1が選択されています。

ステップ5:[IPv6 Source Interface]領域で、SNTPサーバとの通信に使用されるメッセージの

送信元IPv6アドレスとしてIPv6アドレスが使用されるIPv6インターフェイスを選択します。

**注**:このオプションは、Sx250、Sx350、SG350X、およびSx550Xシリーズスイッチでのみ 使用できます。

| IPv6 Source Interfac | 🗸 Auto |
|----------------------|--------|
|                      | VLAN1  |

注:この例では、[Auto]が選択されています。

ステップ6:[Apply]をクリックして設定を保存します。

| SNTP Unicast                                                                             |
|------------------------------------------------------------------------------------------|
| The Main Clock Source (SNTP Servers) must be enabled for SNTP Client Unicast to operate. |
| SNTP Client Unicast: 🗹 Enable                                                            |
| IPv4 Source Interface: VLAN1 \$                                                          |
| IPv6 Source Interface: Auto 💠                                                            |
| Apply Cancel                                                                             |

これで、スイッチでSNTPクライアントユニキャスト機能が有効になったはずです。

ユニキャストSNTPサーバの追加

ステップ1:[Administration] > [Time Settings] > [SNTP Unicast]を選択します。

| <ul> <li>Administration</li> </ul> |
|------------------------------------|
| System Settings                    |
| Console Settings                   |
| Stack Management                   |
| User Accounts                      |
| Idle Session Timeout               |
| <ul> <li>Time Settings</li> </ul>  |
| System Time                        |
| SNTP Unicast                       |
| SNTP Multicast/Anycast             |
| SNTP Authentication                |
| Time Range                         |
| Recurring Range                    |
| System Log                         |

注:Sx250、Sx350、SG350X、およびSx550Xシリーズスイッチには、ユニキャスト

SNTPサーバテーブルに3つのデフォルトユニキャストSNTPサーバがあります。

- ユニキャストSNTPサーバテーブルには、ユニキャストSNTPサーバごとに次の情報が 表示されます。
- SNTP Server:SNTPサーバのIPアドレス。優先サーバ(ホスト名)は、ストラタムレベ ルに従って選択されます。
- Poll Interval:ポーリングが有効か無効かを表示します。
- ・認証キーID:SNTPサーバとデバイス間の通信に使用されるキーID。
- Stratum Level:参照クロックからの距離を数値で表します。ポーリング間隔が有効でない限り、SNTPサーバをプライマリサーバ(ストラタムレベル1)にすることはできません。
- Status:SNTPサーバのステータス。可能な値は次のとおりです。
  - Up SNTPサーバは現在正常に動作しています。
  - Down:SNTPサーバは現在使用できません。
  - Unknown:SNTPサーバのステータスが不明です。
  - In Process:現在処理中のSNTPサーバへの接続。
- [Last Response]: このSNTPサーバから応答を受信した最後の日時。
- Offset: ローカルクロックに対するサーバクロックの推定オフセット(ミリ秒単位)。
   ホストは、RFC 2030で説明されているアルゴリズムを使用して、このオフセットの値を決定します。
- 遅延:サーバクロック間のネットワークパス上のローカルクロックに対する、サーバクロックのラウンドトリップ遅延(ミリ秒単位)の推定値。ホストは、RFC 2030で説明されているアルゴリズムを使用して、この遅延の値を決定します。
- [Source]:SNTPサーバの定義方法。例:手動またはDHCPv6サーバから実行します。
- Interface:パケットが受信されるインターフェイス。
- ステップ2:[Add]をクリックしてユニキャストSNTPサーバを追加します。

| Unicast SNTP Server Table          |                             |               |                       |               |        |  |
|------------------------------------|-----------------------------|---------------|-----------------------|---------------|--------|--|
|                                    | SNTP Server                 | Poll Interval | Authentication Key ID | Stratum Level | Status |  |
|                                    | time-a.timefreq.bldrdoc.gov | Enabled       | 0                     | 1             | Down   |  |
|                                    | time-b.timefreq.bldrdoc.gov | Enabled       | 0                     | 1             | Up     |  |
|                                    | time-c.timefreq.bldrdoc.gov | Enabled       | 0                     | 1             | Up     |  |
| Add Delete Restore Default Servers |                             |               |                       |               |        |  |

ステップ3:サーバを識別する方法を指定する[Server Definition]の次のいずれかのオプショ ンボタンをクリックします。

Server Definition:

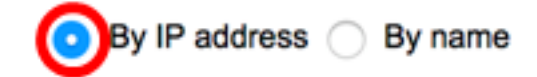

次のオプションがあります。

•[IPアドレス別(By IP address)]:SNTPサーバがIPアドレスで識別されることを示します

- By name:SNTPサーバがSNTPサーバリストの名前で識別されることを示します。この オプションを選択した場合は、ステップ7に進みます。
- 注:この例では、[By IP address]が選択されています。
- ステップ4:目的のIPバージョンのオプションボタンをクリックします。

IP Version:

Version 6 Version 4

次のオプションがあります。

- •バージョン6:IPv6アドレスタイプを示します。
- バージョン4:IPv4アドレスタイプを示します。このオプションを選択した場合は、ステップ7に進みます。
- **注**:この例では、バージョン4が選択されています。

ステップ5:(オプション)バージョン6 IPアドレスタイプを選択した場合は、目的のIPv6ア ドレスタイプをクリックします。

| Server Definition: | <ul> <li>By IP address          By name     </li> </ul> |
|--------------------|---------------------------------------------------------|
| IP Version:        | Version 6 Version 4                                     |
| IPv6 Address Type: | 💿 Link Local 🔵 Global                                   |

次のオプションがあります。

- Link Local:1つのネットワークリンク上のホストを一意に識別するIPv6アドレスを示します。
- [Global]:IPv6アドレスが、他のネットワークから可視で到達可能なグローバルユニキャストであることを示します。このオプションを選択した場合は、ステップ7に進みます。

注:この例では、[Link Local]が選択されています。

ステップ6:(オプション)[Link Local IPv6]アドレスタイプを選択した場合は、[Link Local Interface]ドロップダウンリストからリンクローカルインターフェイスを選択します。

| IP Version:           | Version 6 Version 4   |
|-----------------------|-----------------------|
| IPv6 Address Type:    | 💿 Link Local 🔵 Global |
| Link Local Interface: | ✓ VLAN 1              |

注:この例では、VLAN 1が選択されています。

<mark>ステップ7</mark>:SNTPサーバのIPアドレスまたは名前を入力します。形式は、選択したアドレス タイプによって異なります。 注:この例では、24.56.178.141が使用されているIPアドレスです。

ステップ8:(オプション)[Server Definition]に[By name]が選択されている場合は、[SNTP Server]ドロップダウンリストからSNTPサーバの名前を選択します。[other]を選択した場合 は、隣接するフィールドにSNTPサーバの名前を入力します。

注:このオプションは、Sx300およびSx500シリーズスイッチでのみ使用できます。

SNTP Server:

Poll Interval:

Authentication:

time-a.timefreq.bldrdoc.gov time-b.timefreq.bldrdoc.gov time-c.timefreq.bldrdoc.gov Other

注:この例では、time-a.timefreq.bldrdoc.govが選択されています。

ステップ9:(オプション)[Poll Interval]の[**Enable**]チェックボックスをオンにして、システ ム時刻情報のSNTPサーバのポーリングを有効にします。ポーリング用に登録されたNTPサ ーバがポーリングされ、クロックはストラタムレベルが最も低いサーバから選択されます。

Poll Interval:

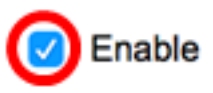

ステップ10:(オプション)認証を有効にするには、[Authentication]の[**Enable**]チェックボッ クスをオンにします。

Authentication:

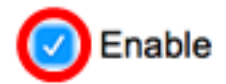

**注**:スイッチのSNTP認証の設定方法については、ここをクリックして手順を<u>参照し</u>てくだ さい。

ステップ11:(オプション)認証が有効になっている場合は、[Authentication Key ID]ドロッ プダウンリストからキーIDを選択します。

| Authentication Key ID: | ✓ 1<br>2 |   |
|------------------------|----------|---|
|                        |          | l |

ステップ12:[Apply]をクリックし、[**Close**]をクリ**ックします**。

| Server Definition:           | <ul> <li>By IP address</li></ul> |
|------------------------------|----------------------------------|
| IP Version:                  | Version 6 • Version 4            |
| IPv6 Address Type:           | C Link Local  Global             |
| Link Local Interface:        | VLAN 1 \$                        |
| SNTP Server IP Address/Name: | 24.56.178.141                    |
| Poll Interval:               | Enable                           |
| Authentication:              | Enable                           |
| Authentication Key ID:       | 1 \$                             |
| Apply Close                  |                                  |

ステップ13:(オプション)[**Save**]をクリックし、設定をスタートアップコンフィギュレー ションファイルに保存します。

| /IP 48-Port Gigabit P              | oE Stac          | save cisco<br>kable Manage | Language: Engli<br>ed Switch |  |  |
|------------------------------------|------------------|----------------------------|------------------------------|--|--|
| SNTP Unicast                       |                  |                            |                              |  |  |
| The Main Clock Source (SNTP Serv   | rers) must be er | nabled for SNTP Client U   | nicast to operate.           |  |  |
| SNTP Client Unicast: 🗹 Enable      | e                |                            |                              |  |  |
| IPv4 Source Interface: VLAN1       | •                |                            |                              |  |  |
| IPv6 Source Interface: Auto        | •                |                            |                              |  |  |
| Apply Cancel                       | Apply Cancel     |                            |                              |  |  |
| Unicast SNTP Server Table          |                  |                            |                              |  |  |
| SNTP Server                        | Poll Interval    | Authentication Key ID      | Stratum Level                |  |  |
| 24.56.178.141                      | Enabled          | 1                          | 255                          |  |  |
| time-a.timefreq.bldrdoc.gov        | Enabled          | 0                          | 1                            |  |  |
| time-b.timefreq.bldrdoc.gov        | Enabled          | 0                          | 1                            |  |  |
| time-c.timefreq.bldrdoc.gov        | Enabled          | 0                          | 1                            |  |  |
| Add Delete Restore Default Servers |                  |                            |                              |  |  |

これで、スイッチに新しいSNTPサーバが正常に追加されました。

#### ユニキャストSNTPサーバの削除

ステップ1:[Unicast SNTP Server Table]で、削除するSNTPサーバの横にあるチェックボッ クスをオンにします。

| Uni                                | Unicast SNTP Server Table   |               |                       |               |  |  |
|------------------------------------|-----------------------------|---------------|-----------------------|---------------|--|--|
|                                    | SNTP Server                 | Poll Interval | Authentication Key ID | Stratum Level |  |  |
| $\bigcirc$                         | 24.56.178.141               | Enabled       | 1                     | 255           |  |  |
|                                    | time-a.timefreq.bldrdoc.gov | Enabled       | 0                     | 1             |  |  |
|                                    | time-b.timefreq.bldrdoc.gov | Enabled       | 0                     | 1             |  |  |
|                                    | time-c.timefreq.bldrdoc.gov | Enabled       | 0                     | 1             |  |  |
| Add Delete Restore Default Servers |                             |               |                       |               |  |  |

ステップ2:[**Delete**]ボタンをクリ**ック**して、SNTPサーバを削除します。

| Unicast SNTP Server Table          |                             |               |                       |               |  |  |
|------------------------------------|-----------------------------|---------------|-----------------------|---------------|--|--|
|                                    | SNTP Server                 | Poll Interval | Authentication Key ID | Stratum Level |  |  |
|                                    | 24.56.178.141               | Enabled       | 1                     | 255           |  |  |
|                                    | time-a.timefreq.bldrdoc.gov | Enabled       | 0                     | 1             |  |  |
|                                    | time-b.timefreq.bldrdoc.gov | Enabled       | 0                     | 1             |  |  |
|                                    | time-c.timefreq.bldrdoc.gov | Enabled       | 0                     | 1             |  |  |
| Add Delete Restore Default Servers |                             |               |                       |               |  |  |

ステップ3:(オプション) 3つのデフォルトサーバを復元するに**は、[デフォルトサーバ**ーの 復元]をクリックします。

**注**:このオプションは、ユニキャストSNTPサーバテーブルに3台のデフォルトのユニキャ ストSNTPサーバがあるSx250、Sx350、SG350X、およびSx550Xシリーズスイッチにのみ 適用されます。

| Unicast SNTP Server Table |                             |               |                       |               |  |  |  |
|---------------------------|-----------------------------|---------------|-----------------------|---------------|--|--|--|
|                           | SNTP Server                 | Poll Interval | Authentication Key ID | Stratum Level |  |  |  |
|                           | 24.56.178.141               | Enabled       | 1                     | 255           |  |  |  |
|                           | time-a.timefreq.bldrdoc.gov | Enabled       | 0                     | 1             |  |  |  |
|                           | time-b.timefreq.bldrdoc.gov | Enabled       | 0                     | 1             |  |  |  |
|                           | time-c.timefreq.bldrdoc.gov | Enabled       | 0                     | 1             |  |  |  |
| Add Delete                |                             | Restore Defa  | ult Servers           |               |  |  |  |

ステップ4:(オプション)[**Save**]をクリック**し**、設定をスタートアップコンフィギュレーションファイルに保存します。

# IP 48-Port Gigabit PoE Stackable Managed Switch

#### SNTP Unicast

Success. To permanently save the configuration, go to the File Operations pa

The Main Clock Source (SNTP Servers) must be enabled for SNTP Client Unicast to operate.

| SNTP Client Unicast: C Enable<br>IPv4 Source Interface: VLAN1<br>IPv6 Source Interface: Auto |               |                       |               |  |  |  |  |
|----------------------------------------------------------------------------------------------|---------------|-----------------------|---------------|--|--|--|--|
| Apply Cancel                                                                                 |               |                       |               |  |  |  |  |
| Unicast SNTP Server Table                                                                    |               |                       |               |  |  |  |  |
| SNTP Server                                                                                  | Poll Interval | Authentication Key ID | Stratum Level |  |  |  |  |
| time-a.timefreq.bldrdoc.gov                                                                  | Enabled       | 0                     | 1             |  |  |  |  |
| time-b.timefreq.bldrdoc.gov                                                                  | Enabled       | 0                     | 1             |  |  |  |  |
| time-c.timefreq.bldrdoc.gov                                                                  | Enabled       | 0                     | 1             |  |  |  |  |
| Add Delete Restore Default Servers                                                           |               |                       |               |  |  |  |  |

これで、ユニキャストSNTPサーバテーブルからユニキャストSNTPサーバが正常に削除さ れたはずです。